#### MOBILE APP (ANDROID & IOS) GUIDE FOR OPTICAL NETWORK ROUTER

D-LINK DPN-FX3060V

- Mobile App Installation
- Mobile App Registration
- ✤ Mobile App Login

#### **unifi**

## Mobile App Installation

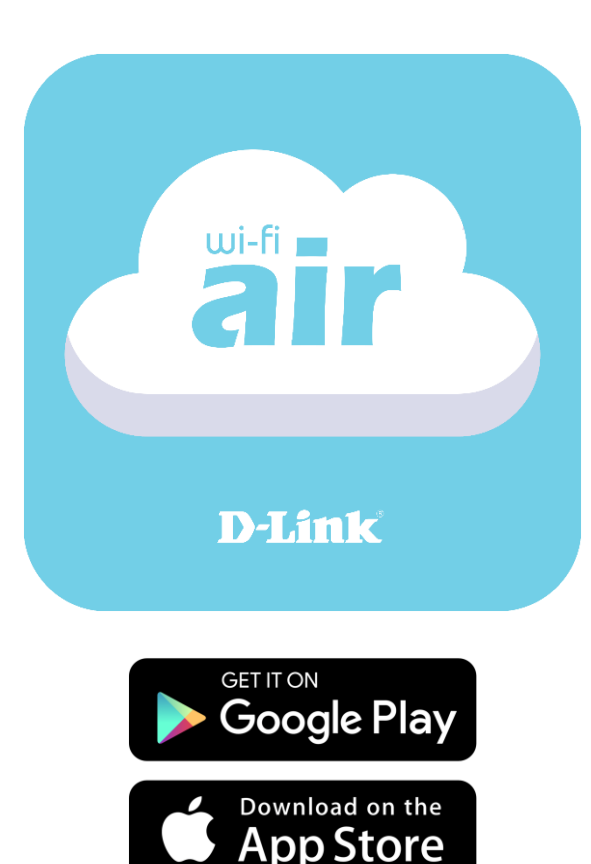

STEP 1: Open Google Play Store or Apple App Store\*
STEP 2: Search for D-Link Wi-Fi Air app
STEP 3: Tap Download
STEP 4: Wait until installation is completed and open the D-Link Wi-Fi Air app

# Mobile App Registration

|       | < D-Link                 |                    |   |                               |       |  |
|-------|--------------------------|--------------------|---|-------------------------------|-------|--|
| Pilak | Malaysia                 | +60                | 2 | D-Link                        |       |  |
|       | Mongolia                 | +976 <b>#</b>      |   |                               |       |  |
|       | Myanmar                  | н <sub>+95</sub> С |   | Email:                        |       |  |
|       | N                        | E                  |   | example@example.com Password: |       |  |
|       | Nicaragua                | +505 н             |   |                               |       |  |
|       | Northern Mariana Islands | +1670 Ј<br>к       |   | Please en                     |       |  |
|       | Niue                     | +683 M             |   | Register                      |       |  |
|       | Norfolk Island           | 0<br>+672 P        | × |                               |       |  |
|       | New Caledonia            | Q<br>+687 R<br>S   |   |                               | Login |  |
|       | New Zealand              | т<br>+64 U         |   |                               |       |  |
|       | Nauru                    | w<br>+674 x        |   |                               |       |  |
|       | Namibia                  | ¥<br>+264          |   |                               |       |  |
|       |                          |                    |   |                               |       |  |

STEP 1: Open D-Link Wi-Fi Air app on mobile phone
STEP 2: Select Country: Malaysia
STEP 3: Tap on Register button to register account

vord?

## Mobile App Registration

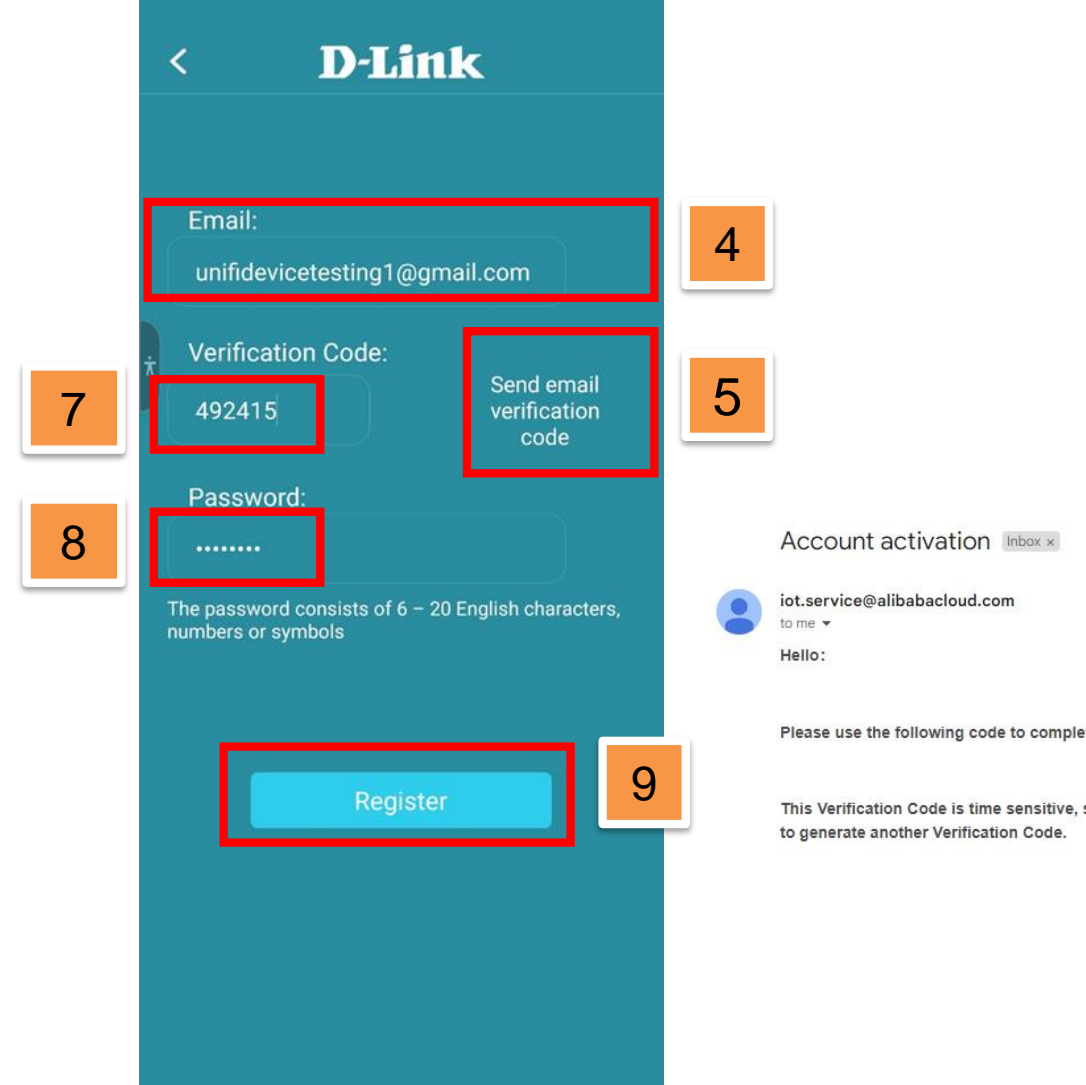

STEP 4: Insert email address
STEP 5: Tap on "Send email verification code"
STEP 6: Receive Account activation email and copy verification code
STEP 7: Insert verification code
STEP 8: Create login password
STEP 9: Tap on Register button

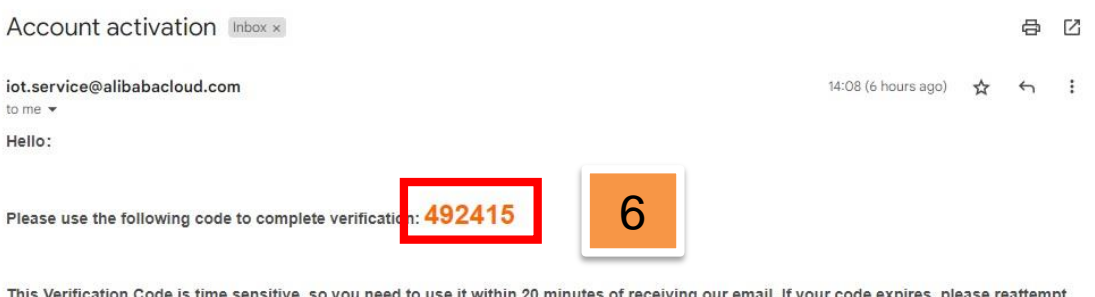

This Verification Code is time sensitive, so you need to use it within 20 minutes of receiving our email. If your code expires, please reattempt to generate another Verification Code.

# Mobile App Login

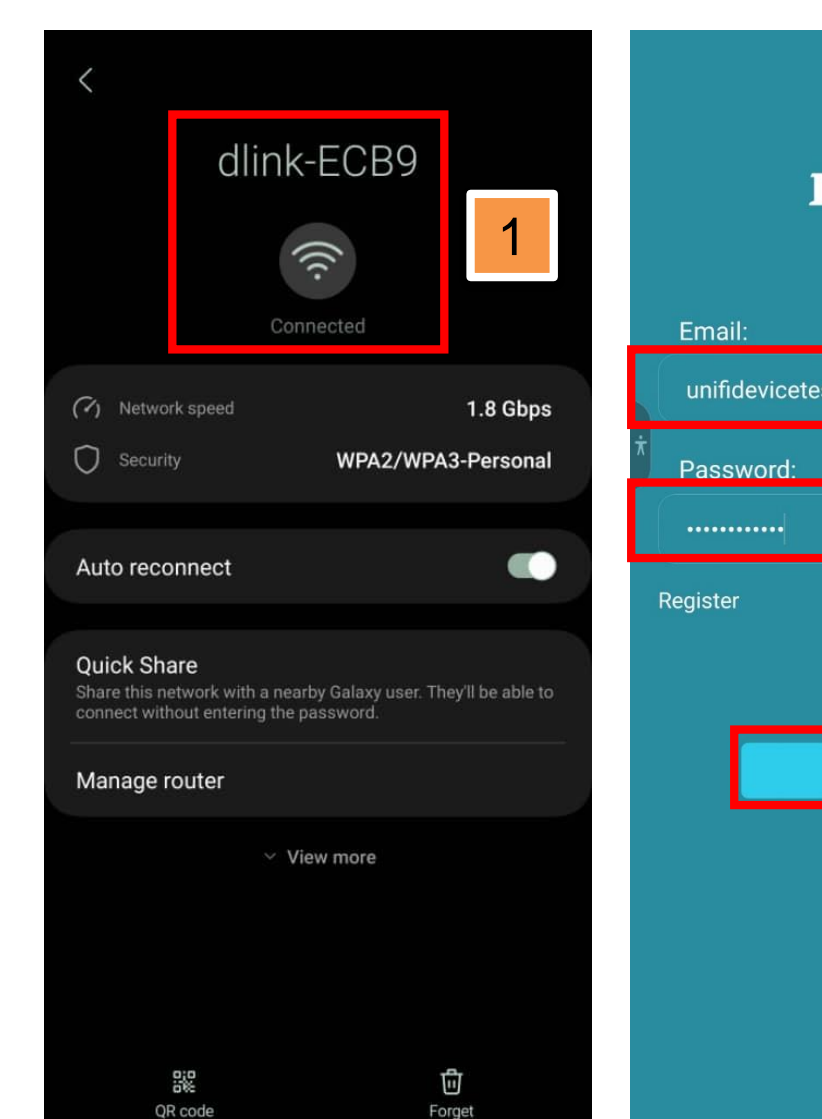

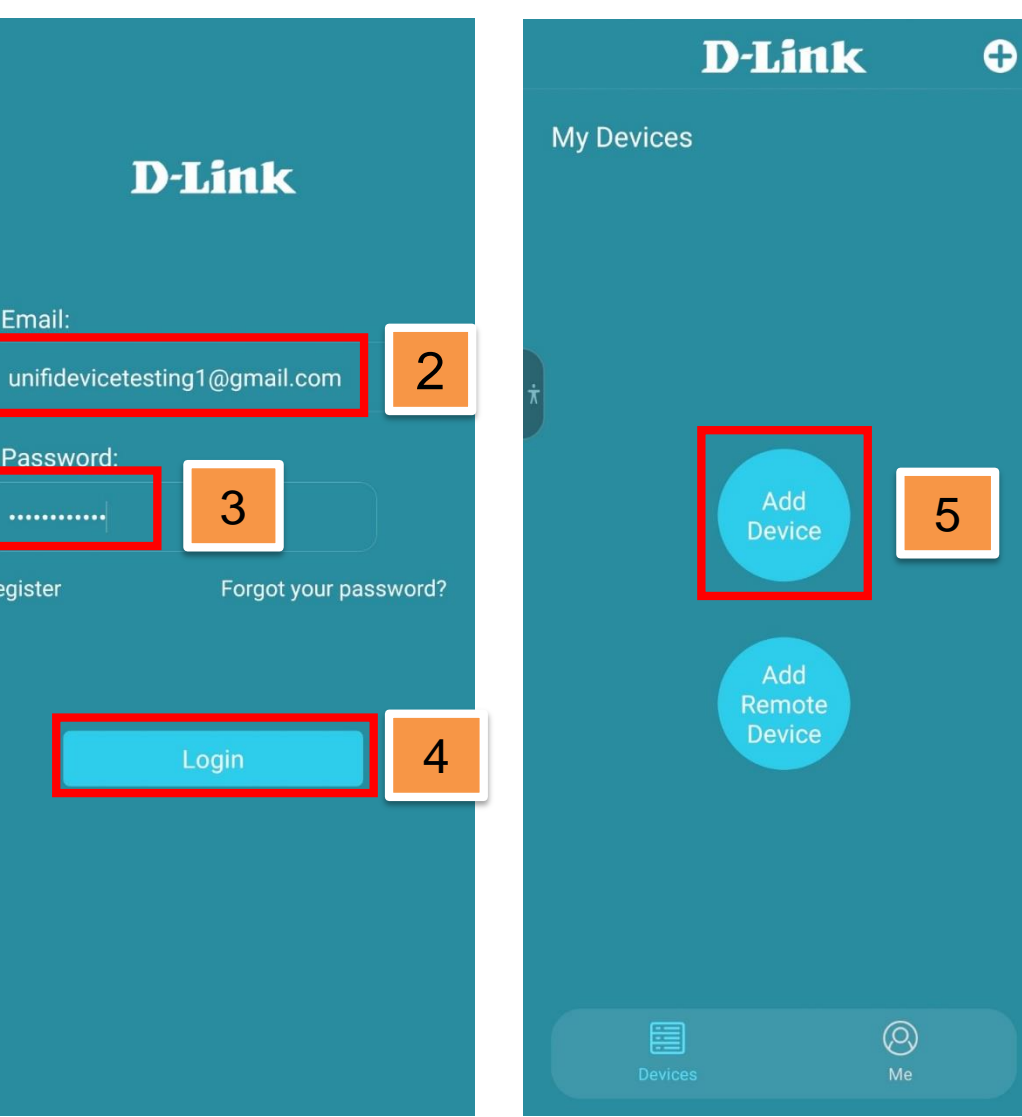

**STEP 1:** Connect mobile phone to Optical Network Router Wi-Fi **STEP 2:** Insert registered email address

**STEP 3:** Enter password **STEP 4:** Tap on Login button **STEP 5:** Tap on Add Device

**unifi** 

## Mobile App Login

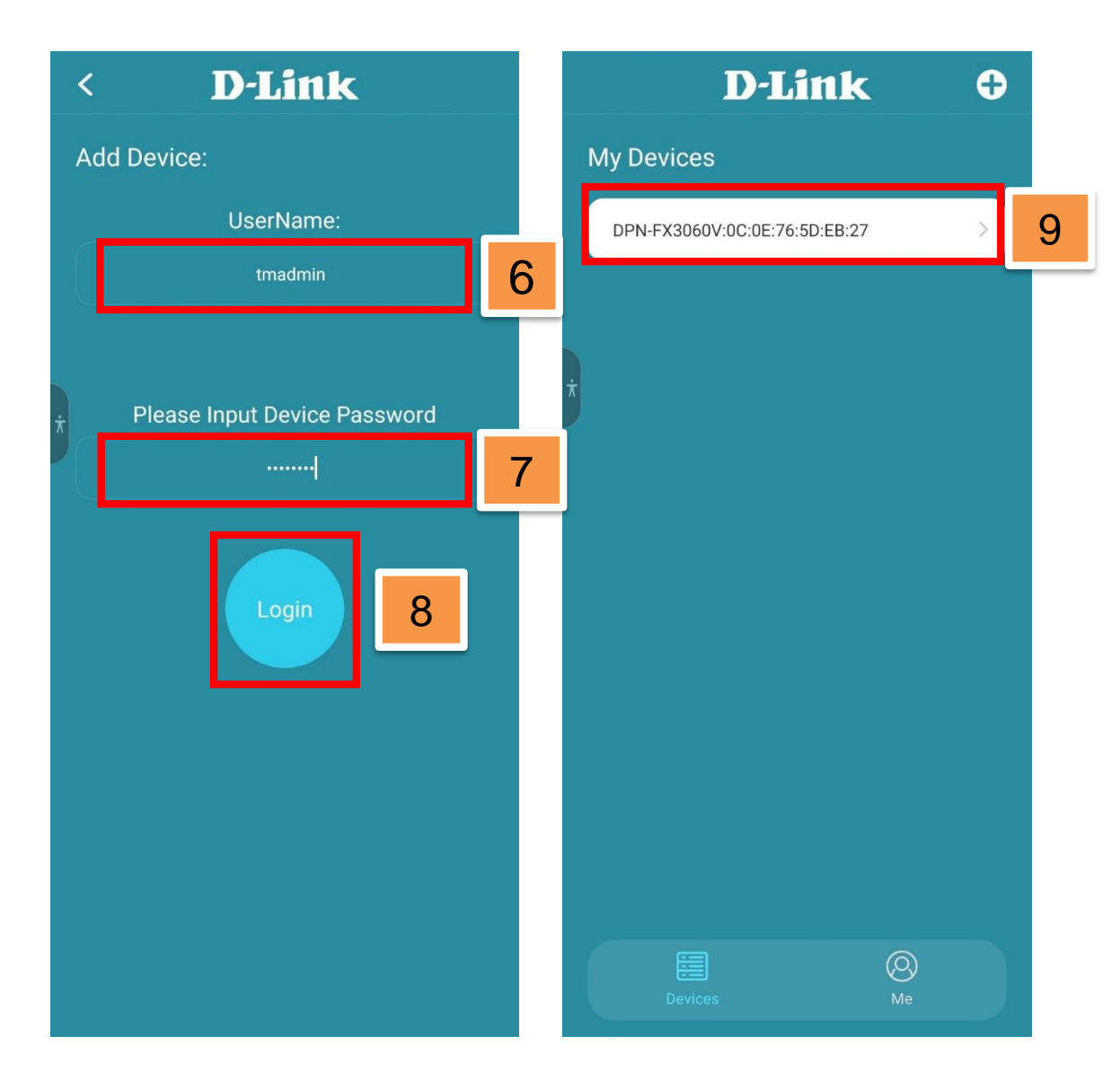

**STEP 6:** Enter Optical Network Router Username: **tmadmin** 

**STEP 7:** Enter Optical Network Router Password: Adm@XXXX (according to device label)

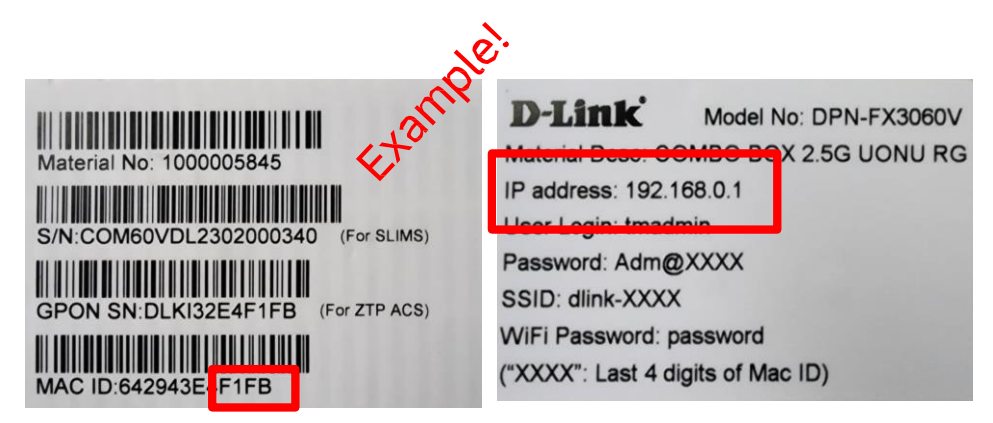

UserName: **tmadmin** Device Password: **Adm@F1FB** 

**STEP 8:** Tap on Login Button **STEP 9:** Tap on device list